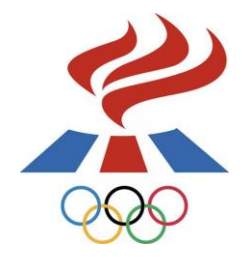

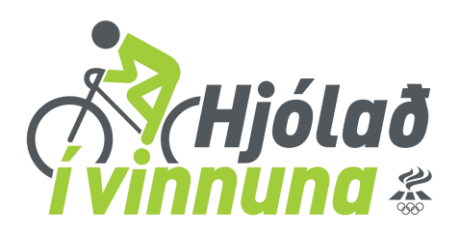

# Liðsstjórnun – Að sýsla með liðið/liðin

Þegar liðsstjóri hefur stofnað sín lið, eitt eða fleiri, lendir hann á liðsstjórnunarsíðunni hér fyrir neðan. Hér getur liðsstjóri sýslað með liðið/liðin sín.

| LIÐSSTJ                                                     | ÓRNUN                                    |                                                                                                   |                                  |                                          |               |
|-------------------------------------------------------------|------------------------------------------|---------------------------------------------------------------------------------------------------|----------------------------------|------------------------------------------|---------------|
| Hér fyrir neðar<br>þú ert liðsstjóri<br>ferðir þeirra.      | n geturðu séð u<br>i geturðu að au       | upplýsingar um liðið/liðin þitt/þín og liðsmer<br>Jki endurskírt liðið, skráð nýja liðsmenn og sl | nn innan þess. Ef<br>koðað/skráð |                                          |               |
| JPPLÝSINGA                                                  | R UM VINNU                               | JSTAÐ                                                                                             |                                  |                                          |               |
| Vinnustaður<br>Starfsstöð:                                  | : Kristin Prufa<br>Kristin Prufa         | - <mark>Breyta</mark><br>- Garðabær                                                               |                                  |                                          |               |
| Þin lið:                                                    | Lið 1                                    | <ul> <li>Brevta liði Skrá</li> </ul>                                                              | nýtt lið                         |                                          |               |
|                                                             |                                          |                                                                                                   |                                  |                                          |               |
| Skrá mín                                                    | ar ferðir                                |                                                                                                   |                                  |                                          |               |
| Skrá mín<br>.IÐSMENN L                                      | ar ferðir<br>.IÐ 1                       |                                                                                                   |                                  |                                          |               |
| Skrá mín<br>LIÐSMENN L<br>Notend                            | ar terðir<br>.IÐ 1<br>lanafn             | Fulk nafn                                                                                         | Vegalengd                        | Fjöldi daga                              |               |
| Skré mín<br>JÐSMENN L<br>Notend<br>1. KristinUl             | iar ferðir<br>JÐ 1<br>Ianafn<br>Ija_1985 | <b>Fullt nafn</b><br>Kristin Ulja Friðriksdótur                                                   | Vegalengd<br>0.00 km             | Fjöldi daga<br>0 <mark>škož</mark> i     | a/skrá ferðir |
| Skrá mín<br>JÐSMENN L<br>Notend<br>I. Kristinlij<br>Samtals | iar ferðir<br>JÐ 1<br>Ianafn<br>Ija_1985 | <b>Fullt nafn</b><br>Kristin Lilja Friðriksdóttir                                                 | Vegalengd<br>0,00 km<br>0,00 km  | Fjöldi daga<br>O <mark>Skoör</mark><br>O | 3/Skrá ferðir |

## Eitt lið/mörg lið

Ef liðsstjóri hefur skráð fleiri en eitt lið birtist felligluggi fyrir aftan <u>Þín lið</u> þar sem hægt er að velja hvaða lið er verið að sýsla með. Ef liðsstjóri hefur skráð eitt lið birtist nafnið á liðinu í stað felligluggans.

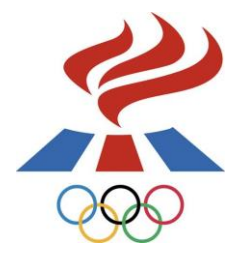

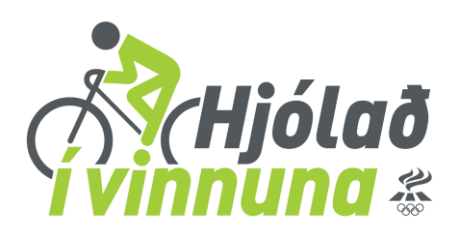

## Skrá nýja liðsmenn

#### Nú er hægt að skrá ótakmarkaðan fjölda liðsmanna í hvert lið.

Ath. liðsmenn geta sjálfir stofnað sér aðgang og gengið í lið en ef liðsstjóri ætlar að sjá um skráningu liðsmanna er hægt að gera það á tvo vegu:

- 1<del>← L</del>iðsstjóri skráir inn nöfn liðsmanna og sér um að skrá ferðir fyrir alla.
- 2 ← Liðsstjóri skráir liðsmenn inn á notendanafni og lykilorði svo hver og einn geti skráð sig inn og séð um sína skráningu.

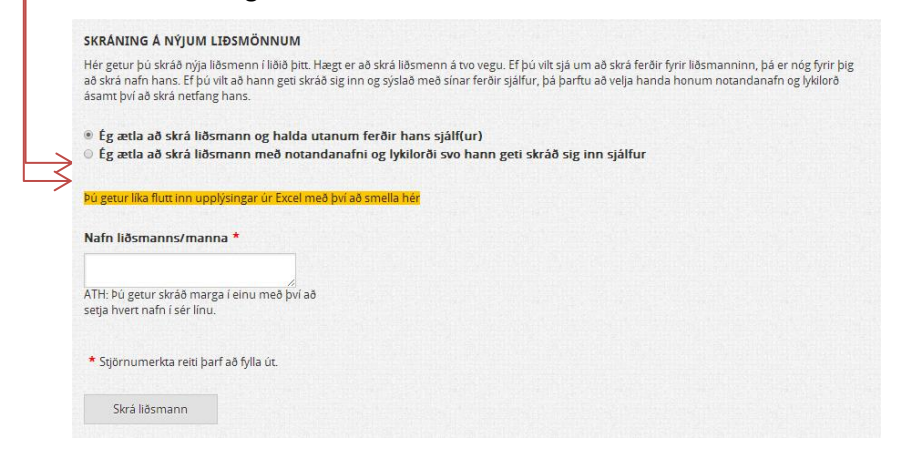

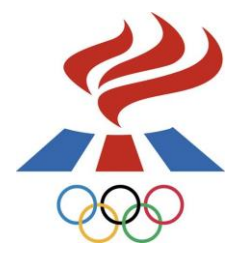

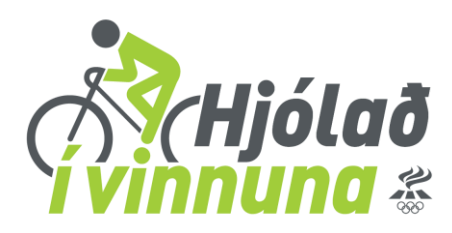

#### 1. Liðsstjóri skráir inn nöfn liðsmanna og sér um að skrá ferðir fyrir alla

Liðsstjóri skráir inn nöfn liðsmanna í hvíta reitinn, ath. að þegar skráðir eru margir liðsmenn skal setja hvert nafn í sér línu.

| SKRÁNING Á NÝJUM LIÐ                                                                             | SMÖNNUM                                                                                                    |
|--------------------------------------------------------------------------------------------------|----------------------------------------------------------------------------------------------------|
| Hér getur þú skráð nýja líðsn<br>að skrá nafn hans. Ef þú vilt a<br>ásamt því að skrá netfang ha | nenn í liðið þitt. Hægt er að skrá liðsmenn á tvo vegu. Ef þú vilt sjá um að skrá ferðir fyrir liðsmanninn, þá er nóg fyrir þig<br>að hann geti skráð sig inn og sýslað með sínar ferðir sjálfur, þá þarftu að velja handa honum notandanafn og lykilorð<br>Ins. |
| Ég ætla að skrá liðsma                                                                           | ınn og halda utanum ferðir hans sjálf(ur)                                                                                                    |
| Ég ætla að skrá liðsma                                                                           | inn með notandanafni og lykilorði svo hann geti skráð sig inn sjálfur                                                                                                    |
|                                                                                                  |                                                                                                    |
| Þú getur líka flutt inn upplýsi                                                                  | ngar úr Excel með því að smella hér                                                                                                    |
|                                                                                                  |                                                                                                    |
| Nafn liðsmanns/manna                                                                             | *                                                                                                    |
|                                                                                                  |                                                                                                    |
|                                                                                                  |                                                                                                    |
| ATH: Þú getur skráð marga í                                                                      | einu með því að                                                                                                    |
| setja hvert nafn i ser linu.                                                                     |                                                                                                    |
|                                                                                                  |                                                                                                    |
| * Stiörnumerkta reiti barf a                                                                     | ð fylla út.                                                                                                    |
|                                                                                                  |                                                                                                    |
|                                                                                                  |                                                                                                    |
| Skrá liðsmann                                                                                    |                                                                                                    |
|                                                                                                  |                                                                                                    |

Þegar búið er að skrá liðsmenn birtast þeir eins og sjá má hér að neðan. Hægt er að velja <u>Skoða/skrá</u> <u>ferðir</u> fyrir hvern og einn.

|         | Notendanafn       | Fullt nafn                   | Vegalengd | Fiōldi daga                      |      |
|---------|-------------------|------------------------------|-----------|----------------------------------|------|
| 1.      | Jóna              |                              | 0,00 km   | 0 Skoða/skrá ferðir              | Eyða |
| 2.      | KristinLilja_1985 | Kristín Lilja Friðriksdóttir | 0,00 km   | 0 Skoða/skrá ferðir              |      |
| 3.      | Sigríður          |                              | 0,00 km   | 0 <mark>Skoða/skrá ferðir</mark> | Eyða |
| Samtals |                   | 0,00 km                      | 0         |                                  |      |

En einnig er hægt að velja Skrá ferðir á alla liðsmenn

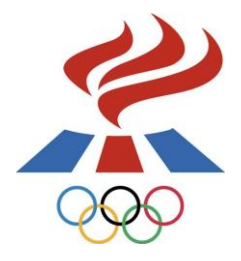

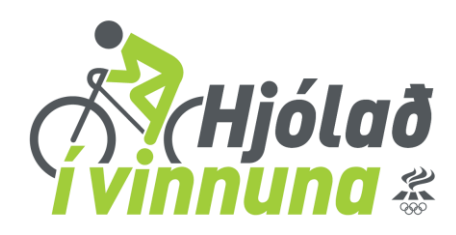

#### Skrá ferðir á alla eða valda liðsmenn.

Þegar skráðar eru ferðir á alla liðsmenn þarf að skrá sérstaklega heildarvegalengd fyrir hvern og einn og svo er hægt að velja sömu dagsetningu og sama samgöngumáta fyrir alla og smella á <u>Skrá ferðir</u>.

Þegar skrá á ferðir fyrir valda liðsmann skal hakað í reitinn fyrir framan þá liðsmenn sem á að skrá fyrir og velja dagsetningu, samgöngumáta og heildarvegalengd fyrir hvern og einn og smella á <u>Skrá ferðir</u>.

| Hé<br>ba<br>fyr | r getur þú sem liðsstjóri sk<br>xið fyrir framan þá liðsmer<br>ir þá. | ưàð ferðir á alla<br>nn sem þú vilt sk | liðsmenn í þinu liði, í einu skref<br>rá ferðir á og fylltu svo inn allar | i. Hakaðu í<br>upplýsingar |  |
|-----------------|-----------------------------------------------------------------------|----------------------------------------|---------------------------------------------------------------------------|----------------------------|--|
|                 | Liðsmaður                                                             | Dagsetning                             | Samgöngumáti                                                              | Heildarvegalengd           |  |
|                 | Jóna                                                                  | 14.04.2014                             | - Veldu -                                                                 | Heildarvegalend            |  |
|                 | Kristín Lilja Friðriksdóttir                                          | 14.04.2014                             | - Veldu -                                                                 | Heildarvegalend            |  |
|                 | Sigríður                                                              | 14.04.2014                             | - Veldu -                                                                 | Heildarvegalend            |  |
|                 |                                                                       |                                        | - Valdu -                                                                 |                            |  |

2. Liðsstjóri skráir liðsmenn inn á notendanafni og lykilorði svo hver og einn geti skráð sig inn og séð um sína skráningu.

Liðsstjóri skráir inn eftirfarandi upplýsingar um hvern og einn liðsmann og smellir á <u>Skrá liðsmann</u> (þarf að gera einu sinni fyrir hvern liðsmann). Hver og einn liðsmaður fær svo sendan tölvupóst með upplýsingum um notendanafn og lykilorð og getur þá skráð sig sjálfur inn og séð um sína skráningu.

| SKRÁNING Á NÝJUM LIÐSMÖNNU                                                                                              | M                                                                                                    |                                                                                                    |
|----------------------------------------------------------------------------------------------------|----------------------------------------------------------------------------------------------------|----------------------------------------------------------------------------------------------------|
| Hér getur þú skráð nýja liðsmenn í liðið<br>að skrá nafn hans. Ef þú vilt að hann ge<br>ásamt því að skrá netfang hans. | þitt. Hægt er að skrá liðsmenn á tvo vegu. Ef þú<br>ti skráð sig inn og sýslað með sínar ferðir sjálfu | i vilt sjá um að skrá ferðir fyrir liðsmanninn, þá er nóg fyrir þig<br>r, þá þarftu að velja handa honum notandanafn og lykilorð |
| <ul> <li>Ég ætla að skrá liðsmann og ha</li> <li>Ég ætla að skrá liðsmann með r</li> </ul>                              | lda utanum ferðir hans sjálf(ur)<br>notandanafni og lykilorði svo hann geti s                          | kráð sig inn sjálfur                                                                                                    |
| Þú getur líka flutt inn upplýsingar úr Ex                                                                               | cel með því að smella hér                                                                              |                                                                                                    |
| Nafn liðsmanns *                                                                                                    | Lykilorð liðsmanns                                                                                     | Netfang liðsmanns *                                                                                                    |
|                                                                                                    |                                                                                                    |                                                                                                    |
| Notandanafn liðsmanns                                                                                                   | Lykilorð aftur                                                                                         |                                                                                                    |
| Notandanafn liðsmanns<br>* Stjörnumerkta reiti þarf að fylla út.                                                        | Lykilorð aftur                                                                                         |                                                                                                    |

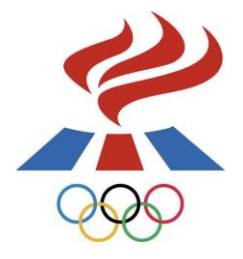

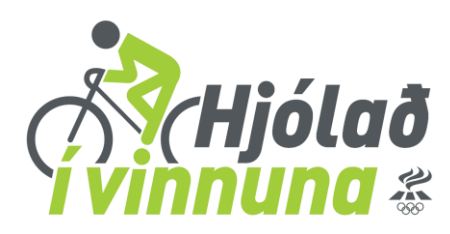

### Skrá mínar ferðir

Til þess að skrá þínar ferðir velur þú bláa hnappinn <u>Skrá mínar ferðir.</u>

| LIÐSSTJ                                                | ÓRNUN                                               |                                                                                                    | 1000 <b>f</b> |
|--------------------------------------------------------|-----------------------------------------------------|----------------------------------------------------------------------------------------------------|---------------|
| Hér fyrir neðar<br>þú ert liðsstjóri<br>ferðir þeirra. | n geturðu séð upplýsing<br>i geturðu að auki endurs | ar um liðið/liðin þitt/þín og liðsmenn innan þess. Ef<br>kírt liðið, skráð nýja liðsmenn og skoðað/skráð |               |
| UPPLÝSINGA                                             | R UM VINNUSTAÐ                                      |                                                                                                    |               |
| Vinnustaður                                            | : Kristin Prufa - Breyta                            |                                                                                                    |               |
| Starfsstöð:                                            | Kristin Prufa - Garðaba                             | er                                                                                                    |               |
| Þín lið:                                               | Lið 1                                               | <ul> <li>Breyta liði Skrá nýtt lið</li> </ul>                                                            |               |
|                                                        |                                                     |                                                                                                    |               |
|                                                        |                                                     |                                                                                                    |               |
| Skrá mín                                               | ar ferðir                                           |                                                                                                    |               |
| SAUG THAT                                              |                                                     |                                                                                                    |               |

Á síðunni hér fyrir neðan skráir þú þínar eigin ferðir og smellir á Skrá ferð.

| SKRÁ MÍN                                                     | AR FERÐIR                                                                              |                             | 🛅 📑 💟                    |
|--------------------------------------------------------------|----------------------------------------------------------------------------------------|-----------------------------|--------------------------|
| Hér fyrir neðan ge                                           | tur þú skráð ferðir inn í kerf                                                         | ið.                         |                          |
| Liðsmaður:<br>Vinnustaður:<br>Starfsstöð:<br>Liðið þitt:     | KristinLilja_1985<br><mark>Kristin Prufa</mark><br>Kristin Prufa<br><mark>Lið 1</mark> |                             |                          |
| Til þess að sýsla n                                          | neð liðið/liðin þín ferð þú á                                                          | iðsstjórnunarsíðuna.        |                          |
| Dags./tími<br>Engin ferð skráð!<br>SKRÁ FERÐ<br>Dags./tími * | samgöngumáti                                                                           | Vegalengd<br>Samgöngumáti * | Vegalengd i kilómetrum * |
| 14.04.2014                                                   |                                                                                        | Veldu                       |                          |
| * Stjörnumerkta<br>Skrá ferð<br>Til baka                     | reiti þarf að fylla út.                                                                |                             |                          |

Ef þig vantar frekar upplýsingar getur þú haft samband í síma 514-4000 eða á netfangið <u>hjoladivinnuna@isi.is</u>.